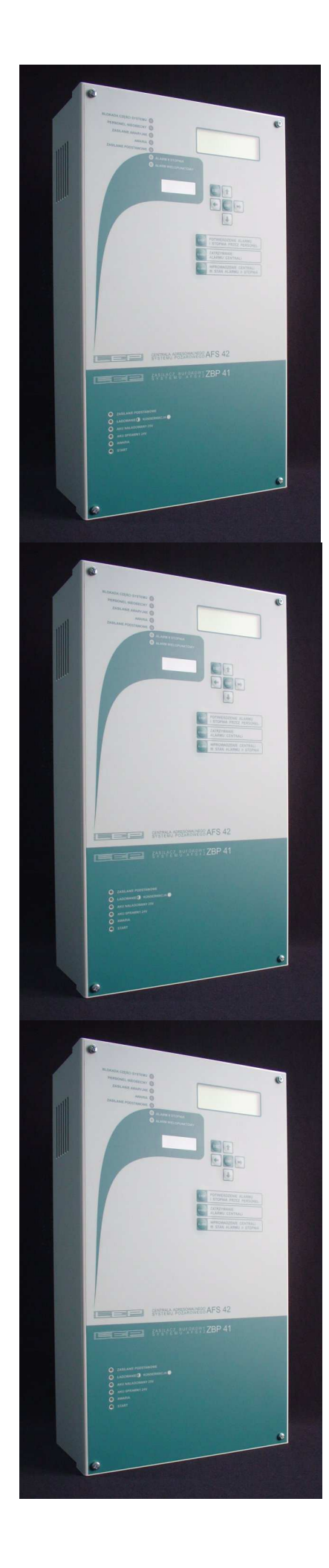

# INSTRUKCJA OBSŁUGI

## ADRESOWALNY SYSTEM PRZECIWPOŻAROWY AFS42

Aktualizacja 111017

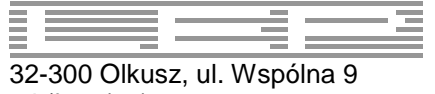

32-300 Olkusz, ul. Wspólna 9 tel./fax. (32) 754 54 54, 754 54 55 biuro@lep.pl www.lep.pl

## Spis treści:

| 1. | ,   | Wstęp                                                  | 3  |
|----|-----|--------------------------------------------------------|----|
| 2. |     | Wymagania wobec obsługi dyżurującej przy centrali      | 3  |
| 3. |     | Postępowanie w przypadku alarmu                        | 4  |
|    | 3.′ | .1.1. Potwierdzenie alarmu                             | 4  |
|    | 3.′ | .1.2. Sprawdzenie przyczyny alarmu                     | 4  |
|    | 3.1 | .1.3. Kasowanie alarmu 2-go stopnia                    | 4  |
| 4. |     | Interfejs użytkownika                                  | 5  |
| 4  | 1.  | Obsługa menu – klawiatura i wyświetlacz                | 6  |
| 4  | 2.  | Zawartość głównego menu                                | 8  |
| 4  | 3.  | Listy adresów, stref, urządzeń wykonawczych, zasilaczy | 9  |
| 4  | 4.  | Kontrolki i sygnalizacja akustyczna                    | 10 |
| 4  | 5.  | Poziomy dostępu                                        | 11 |
| 5. |     | Czynności wykonywane przez obsługę                     | 12 |
| 5  | 1.  | Postępowanie w przypadku awarii                        | 12 |
| 5  | 2.  | Blokada części systemu                                 | 13 |
| 5  | 3.  | Ustawianie czasu                                       | 13 |
| 5  | 4.  | Personel                                               | 14 |
| 5  | 5.  | Sterowanie ręczne urządzeniami wykonawczymi            | 14 |
| 5  | 6.  | Test kontrolek i sygnału dźwiękowego                   | 14 |

## 1. Wstęp.

Instrukcja obsługi centrali adresowalnego systemu przeciwpożarowego AFS42 zawiera informacje w zakresie niezbędnym dla personelu nadzorującego jej pracę. Od personelu wymaga się w szczególności reakcji na alarmy i awarie zgłaszane przez centralę.

Centrala adresowalnego systemu pożarowego AFS42 przeznaczona jest do wczesnego wykrywania pożaru. Wykrycie pożaru sygnalizowane jest kontrolkami i sygnałem dźwiękowym. Na wyświetlaczu wymienione zostają miejsca, w których centrala wykryła pożar. Istnieje możliwość załączenia dodatkowych urządzeń wykonawczych – np. syreny, zraszacze, klapy dymowe itp.

Wykrycie awarii sygnalizowane jest kontrolką, sygnałem dźwiękowym i ewentualnie dodatkowymi urządzeniami wykonawczymi.

Adres jest to element sygnalizujący pożar: ROP lub czujka z modułem MAR42, linia konwencjonalna podłączona do modułu MAR42.

W celu ułatwienia obsługi i poprawienia ochrony przeciwpożarowej centrala umożliwia łączenie adresów w strefy. Dla osoby obsługującej centralę oznacza to, że informowana będzie o alarmie strefy. Reakcja na alarm także dotyczyć będzie całej strefy.

System AFS42 składa się z:

- centrali z zasilaczem ZBP41
- linii zawierającej do 100 adresów lub 500 dla pracy sieciowej

## 2. Wymagania wobec obsługi dyżurującej przy centrali

Wymagania obejmują:

- znajomość instrukcji obsługi i stosowanie się do niej
- przebywanie w miejscu umożliwiającym nadzór centrali
- orientacja w chronionym obiekcie, wyjściach ewakuacyjnych i wyposażeniu w sprzęt przeciwpożarowy
- znajomość rozmieszczenia adresów, urządzeń wykonawczych, organizacji adresów w strefy pomocą są nazwy nadawane tym elementom i wyświetlane na ekranie
- znajomość haseł dostępu, numerów telefonu straży pożarnej i serwisu
- podjęcie prawidłowych czynności w przypadku zagrożenia ewakuacja ludzi, ochrona mienia

#### Ważne numery telefonów:

Straż pożarna – .....

Serwis – .....

Czas TP - na potwierdzenie ALARMU 1 STOPNIA przyciskiem STOP .....

Czas TS - na sprawdzenie ALARMU 1 STOPNIA .....

### 3. Postępowanie w przypadku alarmu

Postępowanie obsługi w przypadku alarmu obejmuje:

- potwierdzenie alarmu
- sprawdzenie przyczyny alarmu podjęcie decyzji: alarm prawdziwy lub fałszywy
- skasowanie alarmu 2-go stopnia powrót do dozoru

Przekroczenie czasu na potwierdzenie lub sprawdzenie przyczyny alarmu wprowadza centralę w alarm 2-go stopnia !

Dyżurujący personel nie może dopuścić do wprowadzenia centrali w alarm 2-go stopnia przez fałszywy alarm !

#### 3.1.1. Potwierdzenie alarmu

Centrala sygnalizuje konieczność potwierdzenia alarmu 1-go stopnia poprzez przerywane świecenie kontrolki Pożar i sygnał dźwiękowy. Na podświetlonym wyświetlaczu miga tekst:

| A | D | : | 0 | 1 | 9 | , |   | A | D | R | Ε | S |   | Ν | R |   | 0 | 1 | 9 |
|---|---|---|---|---|---|---|---|---|---|---|---|---|---|---|---|---|---|---|---|
| A | D | : | 0 | 1 | 9 | , |   | A | D | R | Ε | S |   | Ν | R |   | 0 | 1 | 9 |
| S | U | M | A | : | 0 | 0 | 1 |   |   |   | W | : |   | , |   |   |   | , |   |
| N | A | С | I | S | Ν | I | J |   | Κ | L | A | W | • |   | S | T | 0 | Ρ |   |

#### Należy bezzwłocznie nacisnąć klawisz STOP !

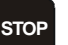

Naciśnięcie klawisza spowoduje: potwierdzenie wszystkich alarmów 1-go stopnia wymagających w tym momencie potwierdzenia, przełączenie ekranu na listę AL-1ST SPRAWDZ.

Jeżeli użytkownik nie naciśnie klawisza w wymaganym czasie TP, to niepotwierdzone alarmy przechodzą na alarm 2-go stopnia ! Wyświetlacz zostaje automatycznie przełączony do ekranu wyjściowego, podświetlanie wyłączone.

#### 3.1.2. Sprawdzenie przyczyny alarmu

Po potwierdzeniu alarmu obsługa musi rozstrzygnąć czy alarm jest prawdziwy czy fałszywy i podjąć dalsze kroki. Na liście AL-1ST SPRAWDZ umieszczone są alarmy wymagające sprawdzenia przez obsługę.

Należy sprawdzić przyczynę i wykonać jedną z dwóch czynności:

- jeżeli wszystkie alarmy z listy są fałszywe, to skasować je klawiszem
- KASUJ
- jeżeli alarm jest prawdziwy, to przyśpieszyć alarm 2-go stopnia klawiszem <sup>I</sup>

Jeżeli personel nie zdąży skasować alarmu w czasie krótszym niż TS, to centrala przełączy się w alarm 2-go stopnia !

Użycie klawisza — na liście AL-1ST SPRAWDZ kasuje wszystkie alarmy z tej listy.

#### 3.1.3. Kasowanie alarmu 2-go stopnia

Skasowanie alarmu 2-go stopnia umożliwia powrót centrali do dozoru.

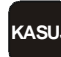

Na liście AL-2ST KASUJ umieszczone są alarmy 2-go stopnia. Użycie klawisza **um** na tej liście kasuje wszystkie alarmy z tej listy. Adres uszkodzony –stale alarmujący, którego nie mozna skasować należy zablokować , patrz pkt. 5.2

## 4. Interfejs użytkownika

Funkcje centrali związane z obsługą i konfiguracją zostały pogrupowane i umieszczone w hierarchicznym menu. Do obsługi menu używa się klawiatury i wyświetlacza LCD – 4 linie po 20 znaków. Najważniejsze informacje centrala przekazuje kontrolkami i sygnałem dźwiękowym.

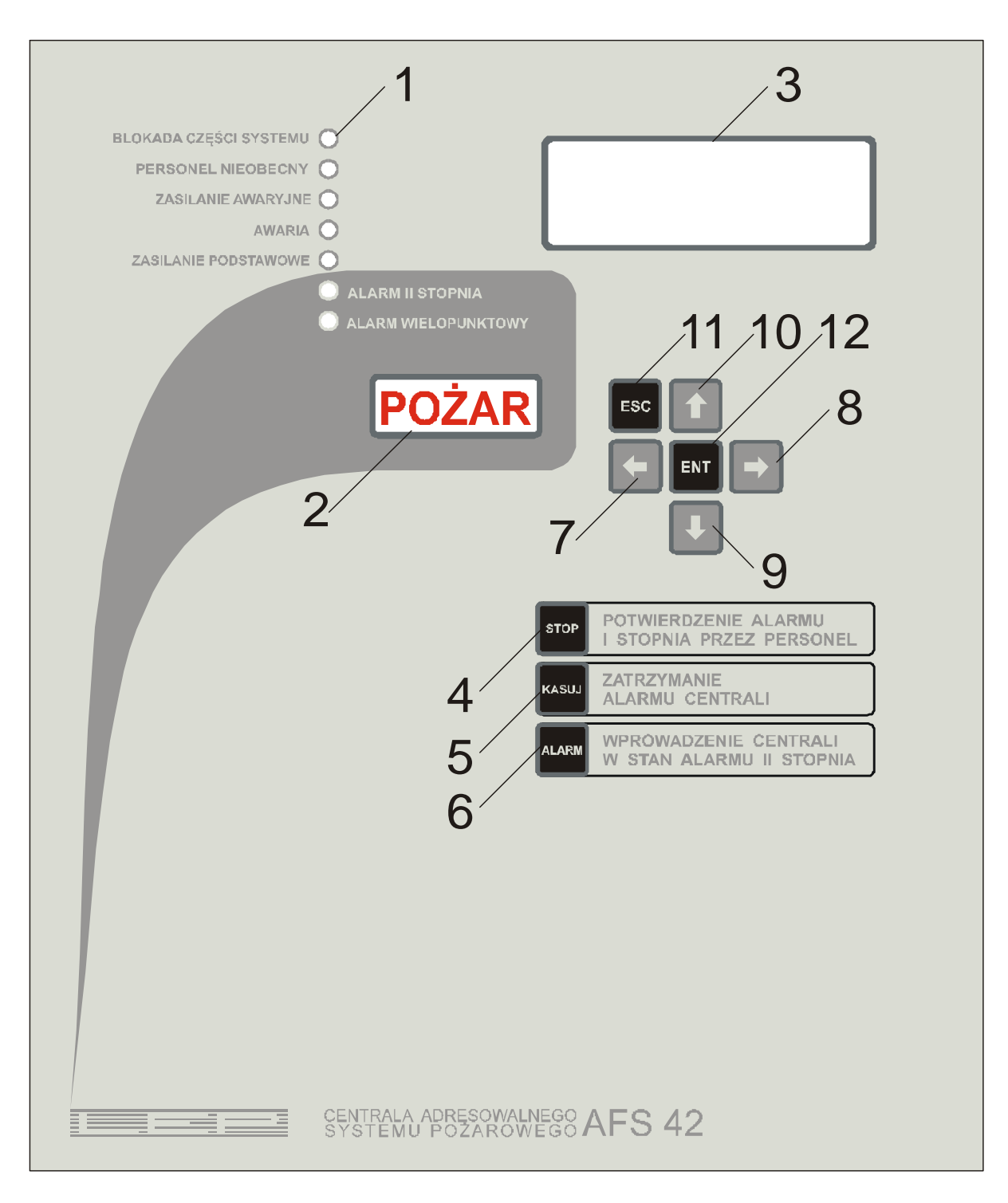

Rys. 4.1. Płyta czołowa centrali (1 - sygnalizatory optyczne LED, 2 - sygnalizator alarmu pożarowego, 3 - wyświetlacz LCD 4x20 znaków z podświetleniem, 4, 5, 6, 7, 8, 9, 10, 11, 12 – przyciski)

| ZASILACZ BUFOROWYZBP 41 |
|-------------------------|
|                         |
|                         |
| AKU NALADOWANY 25V      |
| AKU SPRAWNY 24V         |
|                         |
| START                   |
| 2                       |
|                         |
|                         |
|                         |
|                         |
|                         |

Rys. 4.2. Płyta czołowa zasilacza (1 - sygnalizatory optyczne LED, 2 - przycisk startu zasilacza, w sytuacji gdy potrzeba uruchomić zasilacz z akumulatorami bez napięcia podstawowego)

#### 4.1. Obsługa menu – klawiatura i wyświetlacz

Wskaźnik – znak ">" położony zawsze w pierwszej kolumnie trzeciej linii wyświetlacza. Pokazuje na punkt menu wobec którego będą się odnosić działania użytkownika.

Pole – miejsce wyświetlania wartości, która może być ustawiana przez użytkownika.

Rysunek pokazujący znak ">" na LCD i migające pole – np. 16 – przy ustawianiu CZAS.

| U | S | T | A | W | I | Ε | Ν | I | A | : |   |   |   |   |   |   |   |   |   |
|---|---|---|---|---|---|---|---|---|---|---|---|---|---|---|---|---|---|---|---|
|   | R | Ε | S | Т | A | R | Т |   | S | Y | S | Т | Ε | Μ | U |   |   |   |   |
| > | С | Ρ |   | Μ | 0 | Ζ | L | I | W | Ε |   |   |   |   |   |   | : | 0 | 4 |
|   | T | R | Y | B | : |   | C | Ν |   |   |   |   |   |   |   |   |   |   |   |
|   |   |   |   |   |   |   |   |   |   |   |   |   |   |   |   |   |   |   |   |
|   | С | Ζ | A | S | : |   | 1 | 6 | : | 1 | 5 | : | 3 | 2 |   |   |   |   |   |
|   | D | A | T | A | : |   | 2 | 0 | 1 | 1 |   | 0 | 1 | • | 0 | 1 |   |   |   |
|   | L | I | Μ | I | Т | Y |   | С | Ζ | A | S | U |   |   |   |   |   |   |   |
|   | Ρ | Ε | R | S | 0 | Ν | Ε | L |   |   |   |   |   |   |   |   |   |   |   |
|   | Η | A | S | L | A |   |   |   |   |   |   |   |   |   |   |   |   |   |   |
|   | Κ | A | S | U | J |   | Κ | 0 | Ν | F | I | G | : |   |   | _ |   |   |   |
|   | Т | Ε | S | Т |   |   |   |   |   |   |   |   |   |   |   |   |   |   |   |
|   | Т | Ε | S | Т |   | κ | L | A | W | I | S | Ζ | Y |   |   |   |   |   |   |
|   | R | Ε | S | Т | A | R | Т |   | L | I | Ν | I | I |   |   |   |   |   |   |
|   | R | Ε | S | Т | A | R | Т |   | S | Y | S | Т | E | Μ | U |   |   |   |   |

W celu ułatwienia i ujednolicenia obsługi operacje związane z obsługą menu są podzielone na dwa tryby: - przeglądanie menu – aktywny gdy widoczny jest wskaźnik i nie miga żadne z pól

- edycja pól – służy do zmiany wartości pól. Tryb edycji jest włączony jeżeli miga jedno z pól.

#### Funkcje klawiszy w trybie przeglądanie menu:

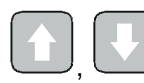

ustawianie wskaźnika na punkcie menu

## ENT

- uaktywnienie wskazanego punktu, w zależności od punktu jest to przejście o poziom niżej w menu lub wejście w tryb edycji

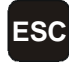

powrót o poziom wyżej

W trybie przeglądania menu punkty są przeglądane cyklicznie, tzn. możliwe jest przełączanie pomiędzy punktami pierwszym i ostatnim. Wyjątkiem jest sytuacja gdy punktów jest mniej niż trzy.

#### Funkcje klawiszy w trybie edycji pól:

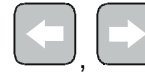

wybór edytowanego pola w obrębie punktu menu

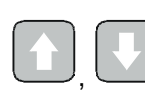

zmiana wartości edytowanego pola

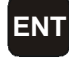

wyjście z trybu edycji z wprowadzeniem zmian

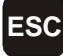

wyjście z trybu edycji bez wprowadzenia zmian

Wprowadzenie bądź nie wprowadzenie zmian w trybie edycji odnosi się do wszystkich pól danego punktu menu. Tuż przed wprowadzeniem zmian sprawdzana jest poprawność zawartości pól. Jeżeli wartość któregoś z pól znajduje się

poza dopuszczalnym zakresem, to klawisz najniższej dopuszczalnej wartości.

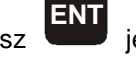

jest zablokowany i klawisz

🛛 <sub>lub</sub> 💽

ustawi wartość na

Użycie klawiszy

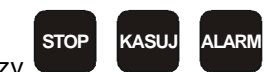

opisane jest w rozdziałach 3 i 4.3.

**Okres aktywności użytkownika** – czas, w którym pomiędzy wciśnięciami klawiszy nie nastąpiła przerwa dłuższa niż 3 minuty lub 30 sec w przypadku alarmu.

Podczas aktywności użytkownika utrzymywany jest, ustawiony ostatnio, poziom dostępu oraz podświetlany jest wyświetlacz. Zakończenie okresu aktywności użytkownika wiąże się z wyłączeniem podświetlania wyświetlacza, przełączeniem poziomu dostępu na poziom 1 (rozdział 4.5), przełączeniem wyświetlacza do ekranu wyjściowego (rozdział 4.2). Jeżeli jest to powrót z trybu edycji, to nie wprowadza zmian ustawień. Wyjątki od podanych reguł: lista AL-1ST SPRAWDZ i ekran NACISNIJ KLAWISZ STOP (rozdział 3). Tu wyświetlacz jest podświetlany cały czas, nie następuje automatyczny powrót do ekranu wyjściowego. Natomiast poziom dostępu jest zmieniany jak powyżej – po ewentualnym okresie aktywności użytkownika.

Punkty menu reprezentujące listy zawierają po dwukropku ilość elementów listy.

#### 4.2. Zawartość głównego menu

Główne menu systemu włącza się klawiszem

ENT

z ekranu wyjściowego:

| S | Y | S | Т | Ε | Μ |   | Ρ |   | Ρ | 0 | Ζ |   |   |   | A | F | S | 4 | 2 |
|---|---|---|---|---|---|---|---|---|---|---|---|---|---|---|---|---|---|---|---|
| 2 | 0 | 1 | 1 |   | 0 | 1 |   | 0 | 1 |   |   | 1 | 6 | : | 1 | 5 | : | 3 | 2 |
| T | R | Y | В | = | С | Ν |   |   |   |   | W | : |   | , |   | , |   | , |   |
| E | N | T | - | Μ | Е | Ν | U | , |   | D | : | W | Y | L |   | Ρ | = | 0 | 1 |

Główne menu systemu:

| M<br>> | E<br>U<br>A<br>A | N<br>S<br>L<br>L | U<br>T<br>- | :<br>A<br>1<br>2 | W<br>S<br>S | l<br>T<br>T | E | N<br>S<br>K | I<br>P<br>A | A<br>R<br>S | AU | M | D | Z  |   | : | 0 | 0 | 0 |
|--------|------------------|------------------|-------------|------------------|-------------|-------------|---|-------------|-------------|-------------|----|---|---|----|---|---|---|---|---|
| _      |                  |                  |             |                  |             |             | _ | _           |             |             |    | _ |   |    |   | _ |   |   | _ |
|        | Ρ                | R                | E           | -                | A           | L           | A | R           | M           |             |    |   |   |    |   |   | : | 0 | 0 |
|        | A                | W                | A           | R                | I           | A           |   |             |             |             |    |   |   |    |   |   | : | 0 | 0 |
|        | Ζ                | A                | В           | L                | 0           | K           | 0 | W           | A           | Ν           | Е  |   |   |    |   | : | 0 | 0 | 0 |
|        | S                | Т                | R           |                  | Ζ           | D           | Ε | F           | I           | Ν           | I  | 0 | W | A  | Ν | Ε | : | 0 | 0 |
|        | S                | Т                | R           |                  | Μ           | 0           | Ζ | L           | I           | W           | Ε  |   |   |    |   |   | : | 5 | 0 |
|        | A                | D                | R           |                  | W           |             | S | Y           | S           | Т           | Ε  | Μ | I | Ε  |   | : | 0 | 0 | 0 |
|        | A                | D                | R           |                  | 0           | В           | Ε | С           | Ν           | Ε           |    |   |   |    |   | : | 0 | 0 | 0 |
|        | A                | D                | R           |                  | Ν           | 0           | W | Ε           |             |             |    |   |   |    |   | : | 0 | 0 | 0 |
|        | A                | D                | R           |                  | Μ           | 0           | Z | L           | T           | W           | Ε  |   |   |    |   | : | 5 | 0 | 0 |
|        | U                | W                |             | W                | L           | A           | C | Z           | 0           | Ν           | Ε  |   |   |    |   |   | : | 0 | 0 |
|        | Ū                | W                |             | 7                | D           | F           | F | 1           | N           | 1           | 0  | W | A | Ν  | F |   | : | 0 | 2 |
|        | Ū                | W                |             | м                | 0           | 7           | i | i           | W           | F           | J  |   |   | •• | - |   |   | 2 | 0 |
|        | м                | <br>N            | п           |                  | 1           | Ŷ           | - | P           | S           |             | 8  | 5 |   | n  | п | P |   | 0 | 1 |
|        | 0                | м                | ы<br>П      | N                | -           | י<br>ה      | D | יי<br>ח     | 7           | H<br>N      | 1  | F | N | 1  | ^ | ' | • | U |   |
|        |                  | 1°1              |             | NI<br>O          | •           | U<br>T      | ۲ | U           | L           | N           | I  | C | N | I  | A |   |   |   |   |
|        | к                | A                | ٢           | U                | к           | I           |   |             |             |             |    |   |   |    |   |   |   |   |   |

- 1. AL-1ST SPRAWDZ lista stref i adresów niestrefowych, które są w stanie alarmu 1-go stopnia i wymagają sprawdzenia.
- 2. AL-2ST KASUJ lista stref i adresów niestrefowych, które są w stanie alarmu 2-go stopnia.
- 3. PRE-ALARM lista stref w stanie pre-alarmu po restarcie linii dozorowej wymagającego dodatkowego zgłoszenia alarmu w celu dalszej analizy alarmów pierwszego i drugiego stopnia.
- 4. AWARIA lista awarii, które w danym momencie identyfikuje system.
- 5. ZABLOKOWANE lista wszystkich zablokowanych elementów (stref, adresów, urządzeń wykonawczych).
- 6. STR ZDEFINIOWANE lista zdefiniowanych stref. Zdefiniowana strefa powstaje poprzez przydzielenie do strefy na liście STR MOZLIWE przynajmniej jednego adresu.
- 7. STR MOZLIWE lista wszystkich stref.
- 8. ADR W SYSTEMIE lista adresów, które są w systemie.
- 9. ADR OBECNE lista adresów, które fizycznie odpowiadają.
- 10. ADR NOWE lista adresów, które odpowiadają, a które nie są skonfigurowane jako "w systemie".
- 11. ADR MOZLIWE lista wszystkich adresów.

- 12. UW WLACZONE lista wszystkich urządzeń wykonawczych (wyjść), których warunek załączenia jest spełniony w sensie stanu przeciwnego do stanu dozoru.
- 13. UW ZDEFINIOWANE lista urządzeń wykonawczych, które są skonfigurowane jako obecne w systemie.
- 14. UW MOZLIWE lista wszystkich urządzeń wykonawczych.
- 15. MODUŁY RS485 ODP lista modułów RS485, które odpowiadają w sieci RS485.
- 16. OMIN OPOZNIENIA umożliwia natychmiastowe uruchomienie opóźnionych urządzeń wykonawczych UW (wyjść).
- 17. RAPORT otwiera menu RAPORT, w którym można przeglądać zapisane przez centralę zdarzenia, kasować listę zdarzeń lub wydrukować ją na drukarce RS232. Na liście ZDARZENIA podany jest numer zdarzenia wraz z jego nazwą, czas jego wystąpienia i element systemu z opisem tego zdarzenia. Przeglądanie zdarzeń odbywa

się za pomocą przycisków i i i kasowanie zdarzeń można zrealizować za pomocą opcji KASUJ ZDARZENIA. Pozycja LICZNIK ZDARZEN wskazuje aktualną liczbę zdarzeń w pamięci której pojemność wynosi 10 000 zdarzeń. Opcja DRUKUJ ZDARZENIA pozwala wydrukować listę zdarzeń na zwykłej drukarce z portem RS232 lub przesłać ją do komputera. Alternatywnie istnieje możliwość pobrania i wydruku zdarzeń z poziomu dedykowanej aplikacji na komputerze PC. Lista zdarzeń posiada funkcje zapisu kołowego tak, iż zdarzenia najnowsze nadpisują najstarsze w przypadku przepełnienia pamięci 10 000 zdarzeń.

18. USTAWIENIA - otwiera menu USTAWIENIA

#### 4.3. Listy adresów, stref, urządzeń wykonawczych, zasilaczy

Listy adresów, stref, urządzeń wykonawczych są wywoływane z wielu punktów menu. W zależności od typu listy znajdują się na niej odpowiednie elementy. Lista może zawierać elementy rożnych typów, np. alarmy stref i adresów niestrefowych.

Przykładowy ekran listy:

| A | L | - | 1 | S | T |   | S | Ρ | R | A | W | D | Ζ | : |   |   |   |   |  |
|---|---|---|---|---|---|---|---|---|---|---|---|---|---|---|---|---|---|---|--|
|   | S | T | R | : | 0 | 1 | , | K | 0 | R | Y | T | A | R | Ζ |   | 2 | Ρ |  |
| > | A | D | : | 0 | 0 | 5 | , | S | Ε | K | R | Ε | T | A | R | I | A | T |  |
|   | A | D | : | 0 | 2 | 4 | , | B | U | F | E | T |   |   |   |   |   |   |  |

W pierwszej linii podana jest nazwa przeglądanej listy.

STR:xy – oznacza strefę o numerze xy. AD:xyz – oznacza adres o adresie xyz. UW:xy – oznacza UW o numerze xy CP:xy – oznacza centralę podrzędną o numerze xy

Po przecinkach podane są nazwy elementów w celu ułatwienia orientacji użytkownikowi w sytuacji.

Elementy na listach wymienione są w kierunku rosnących numerów elementów. Na wspólnych listach stref i adresów umieszczone są najpierw wszystkie strefy, później adresy.

Dla wszystkich list oprócz wywoływanych z konfiguracji adresu, strefy lub urządzenia wykonawczego:

ENT

wejście do konfiguracji wskazanego elementu

Dla listy AL-1ST SPRAWDZ aktywne są klawisze:

KASUJ

- personel uznaje wszystkie alarmy za fałszywe

ALARM – personel po sprawdzeniu wskazanego alarmu stwierdza pożar i przyspiesza alarm 2-go stopnia

Dla listy AL-2ST KASUJ aktywny jest klawisz:

KASU.

personel kasuje wszystkie alarmy z tej listy

#### 4.4. Kontrolki i sygnalizacja akustyczna

Kontrolki Pożar i Awaria sygnalizują światłem przerywanym lub ciągłym, natomiast reszta kontrolek sygnalizuje tylko światłem ciągłym.

Znaczenie kontrolek:

Blokada części systemu – przynajmniej: jedna zdefiniowana strefa jest zablokowana lub adres będący w systemie jest zablokowany, centrala nie monitoruje całego "domyślnego" obszaru. Zablokowane elementy wymienione są na liście MENU \ BLOKADA.

Personel nieobecny – centrala pracuje bez obsługi.

Zasilanie awaryjne - zasilacz korzysta z akumulatora (brak zasilania podstawowego).

**Awaria** – ciągły, kontrolka miga: centrala zgłasza niepotwierdzoną awarię. Kontrolka świeci światłem ciągłym: centrala informuje o awarii, która została już potwierdzona – opis w rozdziale 5.1.

Zasilanie podstawowe – centrala jest zasilania z sieci 230VAC.

Alarm 2 stopnia – centrala jest w stanie alarmu 2-go stopnia.

Alarm wielopunktowy - alarm z co najmniej dwóch adresów niestefowych lub stref.

**Pożar** – sygnał dźwiękowy przerywany, migający sygnalizator optyczny POŻAR: przynajmniej jedna strefa lub adres niestrefowy wymaga potwierdzenia. Sygnalizator optyczny POŻAR świeci światłem ciągłym: przynajmniej jedna strefa lub adres niestrefowy wymaga sprawdzenia.

Ciągły sygnał dźwiękowy towarzyszy kontrolce Alarm 2 stopnia.

Krótkie sygnały dźwiękowe powtarzane co 6.4 [s] towarzyszą kontrolce Personel nieobecny i potwierdzonej awarii Zasilanie awaryjne.

#### 4.5. Poziomy dostępu

Większość funkcji centrali jest chroniona przed nieuprawnionym użyciem czterema poziomami dostępu przedstawionymi w Tab. 4.1.

| Poziom | Hasło      | Uprawnienia                                                                                                    |
|--------|------------|----------------------------------------------------------------------------------------------------|
| 1      | brak       | potwierdzanie alarmów, przeglądanie wszystkich punktów menu                                                                                                    |
| 2      | 2 znaki 09 | jak wyżej oraz:<br>kasowanie i przyśpieszanie alarmów 1-go stopnia do sprawdzenia – klawisze<br>ALARM i KASUJ na liście AL-1ST SPRAWDZ<br>kasowanie alarmów 2-go stopnia – klawisz KASUJ na liście AL-2ST KASUJ |
| 3      | 3 znaki 09 | jak wyżej oraz:<br>blokowanie stref i adresów, ustawianie godziny i daty, ręczne sterowanie<br>urządzeniami wykonawczymi                                                                                        |
| 4      | 4 znaki 09 | jak wyżej oraz:<br>pełna konfiguracja centrali                                                                                                    |

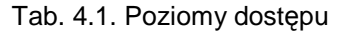

Dla personelu przeznaczone są poziomy od 1 do 3. Poziom 4 ma serwisant z firmy instalującej system.

Jeżeli użytkownik chce użyć funkcji do której nie ma dostępu, to pojawia się ekran z pytaniem o właściwe hasło.

| Miga pierwsza cyfra hasła – za pomocą strzałek V i        | należy ustawić właściwą cyfrą i strzałką | przejść |
|-----------------------------------------------------------|------------------------------------------|---------|
| do kolejnej cyfry, na koniec potwierdzić hasło naciskając | ENT                                      |         |

Poniżej jest pokazany przykładowy ekran dla poziomu 2, inne poziomy różnią się tylko długością hasła.

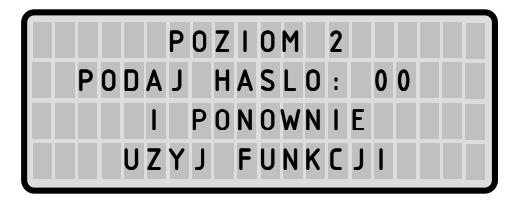

Po wprowadzeniu i zatwierdzeniu prawidłowego hasła ekran wraca do miejsca z jakiego użytkownik chciał użyć funkcji. Teraz ma do niej dostęp i może ją wywołać ponownie. Użytkownik podając hasło zyskuje dostęp do funkcji na okres aktywności. Umożliwia to wygodne wykonanie wielu czynności bez każdorazowego podawania hasła.

Podanie nieprawidłowego hasła powoduje wyjście z trybu edycji.

Wyjście z trybu edycji, klawisz ESC lub nieprawidłowe hasło, zasłania edytowane pole gwiazdkami.

Jeżeli zostanie użyty klawisz w wyłączonym trybie edycji, to ekran wraca do miejsca z jakiego użytkownik chciał użyć funkcji - oczywiście bez odpowiedniego poziomu dostępu.

STOP

\٨/

## 5. Czynności wykonywane przez obsługę

Obsługa powinna dążyć do zapewnienia normalnych warunków pracy centrali – dozoru. Normalne warunki pracy centrali: świeci kontrolka **Zasilanie podstawowe**, kontrolka **Personel nieobecny** powinna świecić tylko gdy centrala pozbawiona jest obsługi.

Jeżeli na liście ADR NOWE są jakieś adresy, to należy powiadomić serwis.

#### Do najważniejszych czynności obsługi należy reakcja na alarm centrali - rozdział 3.

#### 5.1. Postępowanie w przypadku awarii

Centrala obsługuje kilka typów awarii. Ponadto rozróżnia awarię nową (niepotwierdzoną) od awarii potwierdzonych.

Każda pojawiająca się awaria wymaga potwierdzenia. Wszystkie awarie w określonej chwili potwierdza klawisz punkcie MENU \ AWARIA.

Awaria niepotwierdzona sygnalizowana jest przerywanym świeceniem kontrolki Awaria i ciągłym sygnałem dźwiękowym. Awaria potwierdzona sygnalizowana jest ciągłym świeceniem kontrolki Awaria bez sygnału dźwiękowego.

Dokładna informacja o typie awarii znajduje się w MENU \ AWARIA.

| A | W | A | R |   | A | : |   |   |   |   |   |   |   |   |   |   |   |   |   |
|---|---|---|---|---|---|---|---|---|---|---|---|---|---|---|---|---|---|---|---|
|   | B | L | A | D |   | L | I | Ν | I | I |   |   |   |   |   |   |   |   |   |
| > | N | I | Ε | С | I | A | G | L | A |   | Ρ | Ε | Т | L | A |   |   |   |   |
|   | B | R | A | K |   | 0 | D | Ρ |   | A | D | R |   |   |   | : | 0 | 0 | 0 |
|   | • | • | • |   |   |   |   |   |   |   |   |   |   |   |   |   |   |   |   |
|   | B | R | A | K |   | 0 | D | Ρ |   | С | Ρ |   | Т | 0 | R | 1 | : | 0 | 0 |
|   | В | R | A | Κ |   | 0 | D | Ρ |   | С | Ρ |   | Т | 0 | R | 2 | : | 0 | 0 |
|   | Ζ | W | A | R | С | I | Ε | / | Ρ | Ε | Т | L | A |   | U | W | : | 0 | 0 |
|   | B | R | A | K |   | 0 | D | Ρ |   | U | W |   |   |   |   |   | : | 0 | 0 |
|   | B | R | A | K |   | S | 1 |   | Ζ | A | S |   |   |   |   |   | : | 0 | 0 |
|   | B | R | A | K |   | S | 2 |   | Ζ | A | S |   |   |   |   |   | : | 0 | 0 |
|   | Ζ | A | S | I | L | A | N | I | Ε |   | A | W | A | R |   |   | : | 0 | 0 |
|   | M | A | L | E |   | N | A | Ρ |   | A | K | U |   | Ζ | A | S | : | 0 | 0 |
|   | U | S | Ζ | K | 0 | D | Ζ |   | A | K | U |   | Ζ | A | S |   | : | 0 | 0 |
|   | B | R | A | K |   | A | K | U |   | Ζ | A | S |   |   |   |   | : | 0 | 0 |
|   | B | R | A | K |   | D | A | N | _ | Z | _ | L | I | N | I | I |   |   | ) |

restartem centrali lub przyciskiem

NIECIAGLA PETLA – linia dozorowa jest zwarta lub nieciągła – przerwa pomiędzy zaciskami LA+ i LB+. Ciągłość i zwarcia linii dozorowej jest sprawdzana, jeżeli żaden adres nie alarmuje.

BRAK ODP ADR - lista adresów, które są w systemie i nie odpowiadają.

BRAK ODP CP TOR1 – lista central podrzędnych, które nie odpowiadają tylko jednym torem sieci RS485.

BRAK ODP CP TOR2 – lista central podrzędnych, które nie odpowiadają dwoma torami sieci RS485.

ZWARCIE LUB OTWARTA PETLA UW – lista UW, które mają otwartą lub zwartą pętlę. Jeżeli awaria dotyczy przekaźnika UW02 to jest ona zatrzaskiwana i jej usunięcie z listy po ustąpieniu awarii można zrealizować tylko

## KASUJ

BRAK S1 ZAS – lista zasilaczy, z którymi uszkodzone jest połączenie - sygnał diagnostyczny S1 lub +24V.

BRAK S2 ZAS – lista zasilaczy, z którymi uszkodzone jest połączenie - sygnał diagnostyczny S2 lub +24V.

ZASILANIE AWAR – lista zasilaczy, które korzystają z akumulatora.

MALE NAP AKU ZAS – lista zasilaczy, w których podłączony akumulator ma zbyt małą wartość napięcia.

USZKODZ AKU ZAS – lista zasilaczy, w których jest uszkodzony akumulator.

BRAK AKU ZAS – lista zasilaczy, w których nie ma akumulatora.

BRAK DANYCH Z LINII – nie ma danych z linii przez określony czas.

BLAD LINII – przynajmniej jeden adres nie odpowiada obecnością ale odpowiada alarmem.

O awarii należy bezzwłocznie poinformować serwis !

#### 5.2. Blokada części systemu

Adresy lub strefy zablokowane są ignorowane przez centralę – w szczególności nie mają wpływu na działania związane z alarmami i awariami. Blokada strefy oznacza blokadę wszystkich jej adresów.

Blokady należy używać z rozwagą i tylko w uzasadnionych sytuacjach:

- sygnał alarmu z linii nie oznacza pożaru, np. w okresie prac remontowych
- z uszkodzonego adresu pojawiają się ciągle fałszywe alarmy, awarie bezzwłocznie wezwać serwis

Blokadę adresu lub strefy wykonuje się w konfiguracji blokowanego elementu poprzez edycję pola BLOKADA. Do

- rozdział 4.3.

konfiguracji należy przejść z odpowiedniej listy klawiszem

#### 5.3. Ustawianie czasu

Czas powinien być prawidłowo ustawiony, ponieważ służy on m.in. do określenia trybu pracy z personelem lub bez personelu.

Cechy zegara:

- tryb 24h
- właściwa ilość dni w miesiącu
- zakres lat od 2000 do 2099
- lata przestępne
- nie zmienia automatycznie czasu z letniego na zimowy i odwrotnie

Obsługa powinna korygować w razie potrzeby wskazania czasu centrali do czasu aktualnego i przestawiać czas z letniego na zimowy i odwrotnie.

Zmiany ustawień godziny i daty dokonuje się w MENU \ USTAWIENIA.

#### 5.4. Personel

Personel - istotna informacja dla działań związanych z alarmami.

Centrala umożliwia pracę z ręcznym lub automatycznym przełączaniem obecności personelu.

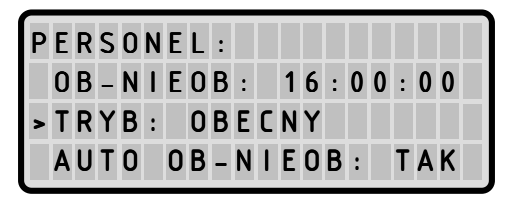

TRYB – wyświetla aktualny stan personelu. W trybie edycji dostępne są opcje:

- NIEOBECNY praca centrali nie jest nadzorowana przez personel, w przypadku alarmu następuje bezzwłoczne przejście w 2-gi stopień alarmowania
- OBECNY praca centrali jest nadzorowana przez personel, w przypadku alarmu personel ma możliwość podjęcia decyzji czy alarm jest fałszywy lub prawdziwy

**AUTO OB-NIEOB** – (automatyczne przełączenie personel obecny na nieobecny) wyświetla aktualne ustawienie sterowania obecnością personelu. W trybie edycji dostępne są opcje:

- NIE stan personelu zależy od ustawienia TRYB, które może być zmieniane tylko ręcznie
- TAK stan personelu zależy od ustawienia TRYB, które może być zmieniane ręcznie i automatycznie. O czasie OB-NIEOB następuje automatyczne ustawienie TRYB na NIEOBECNY.

**OB-NIEOB** – (czas przełączenia personel obecny na nieobecny) wyświetla czas (w formacie hh:mm:ss) automatycznej zmiany ustawienia TRYB na NIEOBECNY. Zmiana będzie wykonana, jeżeli ustawienie AUTO OB-NIEOB ma wartość TAK. W trybie edycji umożliwia zmianę tego ustawienia.

#### 5.5. Sterowanie ręczne urządzeniami wykonawczymi

Urządzenia wykonawcze są przeznaczone do automatycznego sterowania odpowiednim alarmem lub awarią – według konfiguracji. Ponadto centrala umożliwia obsłudze ręczne załączenie / wyłączenie urządzenia wykonawczego np. w celu wykonania testu. Nie jest jednak możliwe ręczne wyłączenie urządzenia wykonawczego w przypadku jego automatycznego załączenia.

Sterowanie ręczne znajduje się w konfiguracji urządzenia wykonawczego – poprzez edycję pola TEST. Do konfiguracji

należy przejść z odpowiedniej listy klawiszem **ENT** – rozdział 4.3.

STOF

Klawiszem — można wyłączyć załączone UW i sygnał dźwiękowy.

#### 5.6. Test kontrolek i sygnału dźwiękowego

Centrala posiada funkcję testu kontrolek i sygnału dźwiękowego w MENU \ USTAWIENIA \ TEST. Należy wykonać taki test nie rzadziej niż raz w miesiącu.